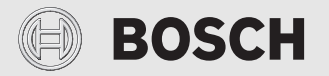

Gebruiksinstructie

# Bedieningseenheid/Connect-Key CR 20 RF/K 30 RF

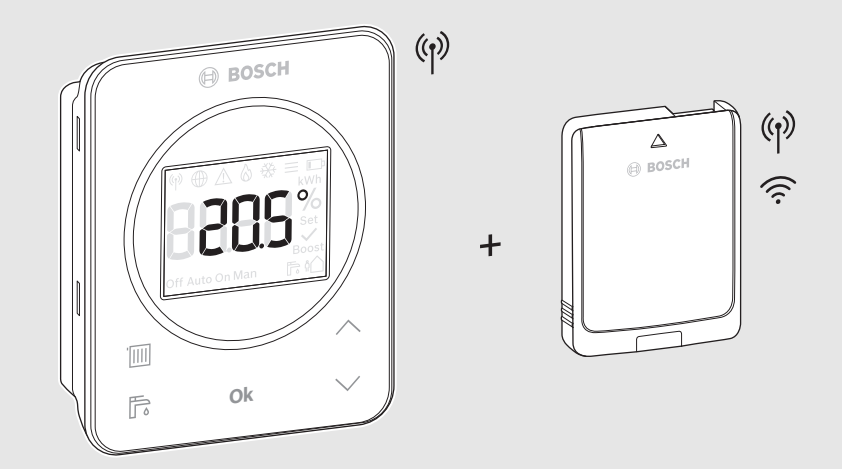

CE

6721840446 (2021/05) NL

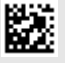

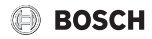

### Inhoudsopgave

| 1  | Toelichting bij de symbolen en veiligheidsinstructies2                            |  |
|----|-----------------------------------------------------------------------------------|--|
|    | 1.1 Toelichting op de symbolen2                                                   |  |
|    | 1.2 Algemene veiligheidsinstructies                                               |  |
| 2  | Vereenvoudigde conformiteitsverklaring<br>betreffende radiografische installaties |  |
| 3  | Productinformatie                                                                 |  |
|    | 3.1 CR 20 RF                                                                      |  |
|    | 3.1.1 Productbeschrijving4                                                        |  |
|    | 3.1.2 Overzicht van de bedieningselementen en                                     |  |
|    | symbolen4                                                                         |  |
|    | 3.1.3 Installatie met tafelstatief5                                               |  |
|    | 3.2 K 30 RF5                                                                      |  |
|    | 3.2.1 Productbeschrijving5                                                        |  |
|    | 3.2.2 LED-indicaties op K 30 RF en resulterende<br>handelingen                    |  |
| 4  | Gewenste kamertemperatuur instellen6                                              |  |
| 5  | Bedrijfsmodus kiezen7                                                             |  |
| 6  | Warmwatervoorziening8                                                             |  |
| 7  | Vervang de batterijen8                                                            |  |
| 8  | WLAN-verbinding resetten9                                                         |  |
| 9  | K 30 RF naar fabrieksinstellingen terugzetten9                                    |  |
| 10 | Koelmodus9                                                                        |  |
| 11 | Storingsmeldingen 10                                                              |  |
| 12 | Stand-by bedrijf/uitschakelen 10                                                  |  |
| 13 | Milieubescherming en afvalverwerking 11                                           |  |
| 14 | Informatie inzake gegevensbescherming                                             |  |

## 1 Toelichting bij de symbolen en veiligheidsinstructies

### 1.1 Toelichting op de symbolen

#### Waarschuwingen

Bij waarschuwingen geven signaalwoorden de soort en de ernst van de gevolgen aan indien de maatregelen ter voorkoming van het gevaar niet worden opgevolgd.

De volgende signaalwoorden zijn vastgelegd en kunnen in dit document worden gebruikt:

## GEVAAR

**GEVAAR** betekent dat ernstig tot levensgevaarlijk lichamelijk letsel zal ontstaan.

## WAARSCHUWING

WAARSCHUWING betekent dat zwaar tot levensgevaarlijk lichamelijk letsel kan ontstaan.

## VOORZICHTIG

**VOORZICHTIG** betekent, dat licht tot middelzwaar lichamelijk letsel kan ontstaan.

### OPMERKING

OPMERKING betekent dat materiële schade kan ontstaan.

#### **Belangrijke informatie**

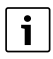

Belangrijke informatie, zonder gevaar voor mens of materialen, wordt met het getoonde info-symbool gemarkeerd.

## BOSCH

## 1.2 Algemene veiligheidsinstructies

# ${ m m m A}$ Instructies voor de doelgroep

Deze gebruiksinstructie is bedoeld voor de eigenaar van het product.

De instructies in alle handleidingen moeten worden aangehouden. Wanneer deze niet worden gerespecteerd, kan dit ernstig persoonlijk letsel, ook met dodelijke afloop, en materiële schade en milieuschade tot gevolg hebben.

- Lees de installatie-instructies (verwarmingsregelaar enzovoort) voor de bediening en bewaar deze zorgvuldig.
- Houd de veiligheids- en waarschuwingsinstructies aan.
- De reiniging en het onderhoud conform de gespecificeerde intervallen minimaal eenmaal per jaar te worden uitgevoerd. Controleer daarbij of heel de installatie goed functioneert.
- Verhelp onmiddellijk vastgestelde gebreken.

# \land Correct gebruik

 Gebruik het product uitsluitend voor de regeling van cv-installaties.

leder ander gebruik komt niet overeen met de voorschriften. Daaruit resulterende schade valt niet onder de aansprakelijkheid.

# ▲ Verbrandingsgevaar aan de tappunten van het warm water

Wanneer warmtapwatertemperaturen boven 60 °C zijn ingesteld of de thermische desinfectie is ingeschakeld, moet een thermostatische mengkraan worden geïnstalleerd. Vraag bij twijfel de installateur.

# \land Schade door vorst

Wanneer de installatie niet in bedrijf is, kan deze bevriezen:

- Neem de aanwijzingen voor vorstbeveiliging in acht.
- Laat de installatie altijd ingeschakeld, vanwege extra functies zoals bijvoorbeeld de warmwatervoorziening of het pomptestprogramma.
- Laat optredende storingen direct verhelpen.

# ▲ Gevaar voor lichamelijk letsel door explosie van de batterijen

Bij gebruik van het verkeerde type batterijen kunnen deze exploderen.

- Gebruikte batterijen alleen door batterijen van hetzelfde type vervangen.
- Gebruikte batterijen milieuvriendelijk afvoeren.

## 2 Vereenvoudigde conformiteitsverklaring betreffende radiografische installaties

Hierbij verklaart Bosch Thermotechnik GmbH, dat het in deze instructie genoemde product CR 20 RF/K 30 RF met radiografische technologie aan de richtlijn 2014/53/EU voldoet.

De volledige tekst van de EU-conformiteitsverklaring is via internet beschikbaar: www.bosch-thermotechniek.nl.

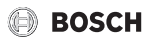

## 3 Productinformatie

### 3.1 CR 20 RF

#### 3.1.1 Productbeschrijving

De CR 20 RF is een draadloze bedieningseenheid voor draadloze regeling van cv-installaties.

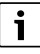

Het volledig gebruik van alle mogelijkheden van de CR 20 RF is alleen via het bedieningspaneel UI 800 of met de app Home-Com Easy mogelijk. De app is leverbaar voor besturingssystemen iOS en Android ( $\rightarrow$  afb. 4 op pagina 5).

#### 3.1.2 Overzicht van de bedieningselementen en symbolen

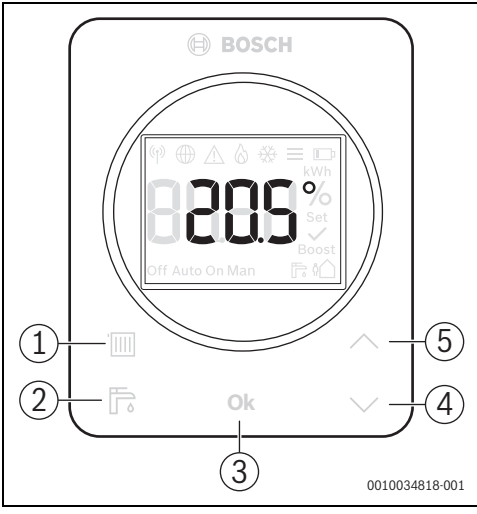

Afb. 1 Bedieningselementen

|     | Toets         | Funktie                                                                             |
|-----|---------------|-------------------------------------------------------------------------------------|
| [1] | Bedrijfsmodus | Schakelt door de verschillende verwar-<br>mingsmodi Off-Auto-Man-Boost-Af-<br>wezig |
| [2] | Warm water    | Start extra warm water                                                              |
| [3] | Ok            | Bevestigt uitgevoerde instellingen                                                  |
| [4] | Minder        | Verlaagt een waarde/schakelt naar<br>voorgaande instelling                          |
| [5] | Meer          | Verhoogt een waarde/schakelt naar vol-<br>gende instelling                          |

Tabel 1 Verklaring van de bedieningselementen

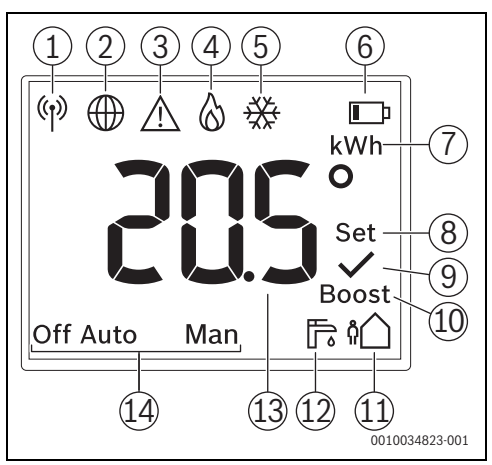

Afb. 2 Symbolen in display

|      | Symbool voor                                                   | Opmerking                                                                                                    |
|------|----------------------------------------------------------------|----------------------------------------------------------------------------------------------------|
| [1]  | Radioverbinding                                                | Verbinding met K 30 RF is ge-<br>maakt.                                                                                                    |
| [2]  | Internet-verbinding                                            | De verbinding tussen warmte-<br>bron en internet is gemaakt.                                                                                                   |
| [3]  | Waarschuwing/sto-<br>ringsindicatie                            | $\rightarrow$ hoofdstuk 11 op pagina 10                                                                                                    |
| [4]  | Brander in bedrijf                                             | Alleen bij cv-toestellen met<br>hoog rendement                                                                                                    |
| [5]  | Koelmodus                                                      | Alleen bij warmtepompen met<br>koelfunctie; geeft aan, dat aan<br>de voorwaarden voor koelmo-<br>dus is voldaan → hoofdstuk 10<br>op pagina 9                  |
| [6]  | Batterijstatus                                                 | $\rightarrow$ hoofdstuk 7 op pagina 8                                                                                                    |
| [7]  | Eenheid kWh                                                    | Voor energieverbruiksindicatie                                                                                                    |
| [8]  | Instelling                                                     | Knipperen: waarde kan worden<br>veranderd<br>Brandt constant: waarde is ver-<br>anderd                                                                         |
| [9]  | Bevestiging                                                    | Geeft een succesvolle actie aan                                                                                                    |
| [10] | Boost: tijdelijke tem-<br>peratuurverhoging<br>voor verwarming | Brandt bij geactiveerde hand-<br>matige warmtevraag                                                                                                    |
| [11] | Afwezig                                                        | Verlaagt de temperatuur van de<br>verwarming en het warm water;<br>wanneer een ventilatiesysteem<br>aanwezig is, wordt de ventila-<br>tiestand ook gereduceerd |

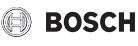

|      | Symbool voor                   | Opmerking                                                                                                    |
|------|--------------------------------|----------------------------------------------------------------------------------------------------|
| [12] | Extra warm water               | Brandt bij geactiveerd extra<br>warm water functie (tijdelijk be-<br>grensde verhoogde warmwa-<br>tertemperatuur)                             |
| [13] | Temperatuurweerga-<br>ve       | In de standaardweergave: actu-<br>eel gemeten kamertemperatuur                                                                                |
| [14] | Status verwarmings-<br>bedrijf | Off: cv-installatie is uit<br>Auto: cv-installatie volgt de in-<br>gestelde tijdfunctie<br>Man: verwarmen met constan-<br>te kamertemperatuur |

Tabel 2 Toelichting van de symbolen

#### 3.1.3 Installatie met tafelstatief

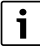

Het tafelstatief kan worden gebruikt in twee verschillende standen.

CR 20 RF in de gewenste positie in het tafelstatief plaatsen.

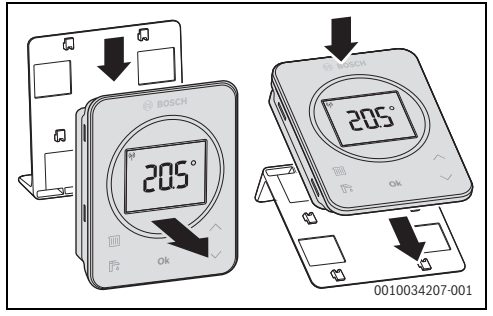

#### Afb. 3

► Tafelstatief op een geschikte plaats opstellen.

### 3.2 K 30 RF

#### 3.2.1 Productbeschrijving

De Connect-Key K 30 RF is een internet-gateway en draadloze module voor de afstandsbediening en afstandsbewaking van de verwarming.

i

Controleer de compatibiliteit en de exacte installatieplaats van de Connect Key in de handleiding van de warmtebron.

De app HomeCom Easy maakt de afstandsbediening van de verwarming mogelijk. De app is voor het besturingssysteem iOS of Android beschikbaar.

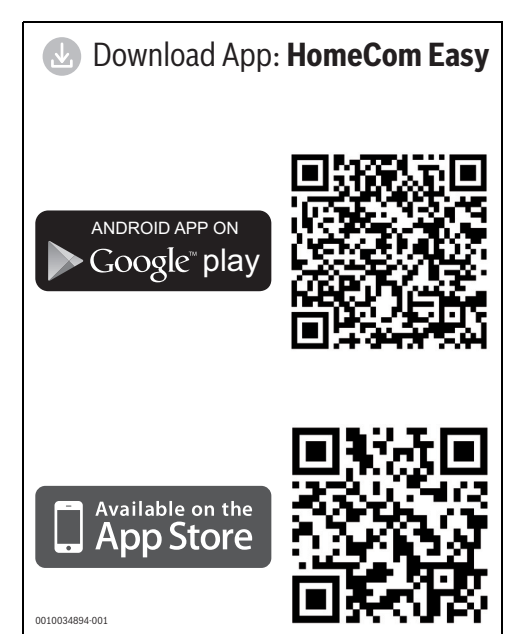

Afb. 4

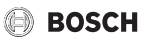

#### 3.2.2 LED-indicaties op K 30 RF en resulterende handelingen

De status van de K 30 RF wordt door de LED aan het vrije uiteinde weergegeven. Kleur (rood/geel/groen) en duur van het licht hebben de volgende betekenis:

| LED-indicaties           | Beschrijving                                                                                                    |  |  |
|--------------------------|----------------------------------------------------------------------------------------------------|--|--|
| Rood Strandend           | <ul> <li>Verbindingsfout. Opgeslagen WLAN<br/>en/of gekoppelde draadloze deelne-<br/>mers worden niet gevonden:</li> <li>Bedieningspaneel van het toestel<br/>controleren.</li> <li>Bij ontbrekende WLAN-verbinding:</li> <li>WLAN-router controleren.</li> <li>Om een nieuw netwerk aan te melden:</li> <li>Toets op K 30 RF eenmaal gedu-<br/>rende 3 seconden indrukken, tot<br/>de LED kort rood brandt.<br/>De LED knippert 5 keer rood en<br/>brandt vervolgens geel.</li> <li>Verbinding maken<br/>(→ "geel brandend").</li> <li>Bij ontbrekende verbinding met<br/>draadloze deelnemers:</li> <li>Controleer of de draadloze deel-<br/>nemers op de voedingsspanning<br/>zijn aangesloten en binnen bereik</li> </ul> |  |  |
| Rood knip-               | zijn.<br>Hardware- of installatiefout:<br>► Installatie controleren.                                                                                                    |  |  |
| 5 x rood knippe-<br>rend | Verbinding met de WLAN wordt ver-<br>broken of is mislukt. K 30 RF wordt<br>weer in de hotspot-modus gezet.                                                                                                    |  |  |
| Geel bran- 🦛             | <ul> <li>Hotspot-modus actief, gereed om<br/>WLAN-verbinding te maken:</li> <li>App openen en instructies opvol-<br/>gen.</li> <li>-of-</li> <li>Toets op K 30 RF één seconde<br/>lang indrukken, om naar de WPS-<br/>modus te schakelen.</li> </ul>                                                                                                    |  |  |
| Geel/                    | WPS-modus actief.                                                                                                    |  |  |
| Geel knip-               | Verbinding met hotspot is gemaakt:<br>► Geen interactie nodig.                                                                                                    |  |  |

| LED-indicaties           |   | Beschrijving                                                                                                    |  |
|--------------------------|---|----------------------------------------------------------------------------------------------------|--|
| Groen<br>knippe-<br>rend |   | Verbinding met de WLAN is gemaakt,<br>maar verbinding met de Bosch-server<br>kan niet worden gemaakt:<br>► Internetverbinding controleren.                             |  |
| Groen<br>brandend        | Ş | Verbinding met netwerk is gemaakt.                                                                                                    |  |
| LED uit                  |   | Stroombesparingsmodus of toestel uitgeschakeld.                                                                                                    |  |
|                          |   | <ul> <li>Door kort indrukken van de toets<br/>op de ingeschakelde K 30 RF<br/>wordt de actuele toesteltoestand<br/>met behulp van de LED weergege-<br/>ven.</li> </ul> |  |

Tabel 3

i

## 4 Gewenste kamertemperatuur instellen

De gewenste kamertemperatuur kan op de bedieningsunit CR 20 RF worden ingesteld.

Om een langere levensduur van de batterijen te waarborgen, schakelt het display nadat 30 seconden geen toets is bediend over in de rusttoestand. In de rusttoestand toont het display de standaardweergave maar wel is de synchronisatie met het systeem vertraagd.

Om de gewenste kamertemperatuur te veranderen:

► Met de toetsen ∧ en ∨ de gewenste kamertemperatuur instellen.

Het display schakelt na één seconde naar de standaardweergave en toont de gemeten kamertemperatuur.

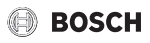

## 5 Bedrijfsmodus kiezen

Met de toets bedrijfsmodus [1] op CR 20 RF kunnen verschillende bedrijfsmodi worden ingesteld:

| Bedrijfs-<br>modus | Funktie                                                                                                    | Opmerking                                                                                                    |
|--------------------|----------------------------------------------------------------------------------------------------|----------------------------------------------------------------------------------------------------|
| Off                | De verwarming is uitgeschakeld: vorstbescher-<br>ming is actief                                                                                                    |                                                                                                    |
| Auto               | De verwarming wordt conform de tijdfunctie ge-<br>regeld.                                                                                                    | Voor de bedrijfsmodus <b>Auto</b> is een tijdfunctie nodig. In cv-syste-<br>men met UI 800 kan de tijdfunctie op de systeemregelaar en in de<br>app worden gedefinieerd. De tijdfunctie kan in de CR 20 RF niet<br>worden gewijzigd, alleen worden in- en uitgeschakeld. |
| Handm.             | De verwarming is in handmatige modus en ver-<br>warmt met constante temperatuur. De ingestel-<br>de kamertemperatuur geldt zonder een<br>automatische uitschakeling in de tijdfunctie van<br>de UI 800. | -                                                                                                    |
| Boost              | Gedurende een begrensde, instelbare tijdsperi-<br>ode wordt op een ingestelde, hogere kamer-<br>temperatuur geregeld.                                                                                   | De bedrijfsmodus <b>Boost</b> is gedurende de ingestelde periode actief.<br>Aansluitend wordt de voorgaande bedrijfsmodus weer actief. De<br>overige bedrijfsmodi worden door de keuze van een andere be-<br>drijfsmodus beëindigd.                                      |
| Afwezig            | Verwarming en warm water worden op een la-<br>gere temperatuur geregeld; wanneer een venti-<br>latiesysteem aanwezig is, wordt de<br>ventilatiestand ook gereduceerd                                    | -                                                                                                    |

Tabel 4 Bedrijfsmodi

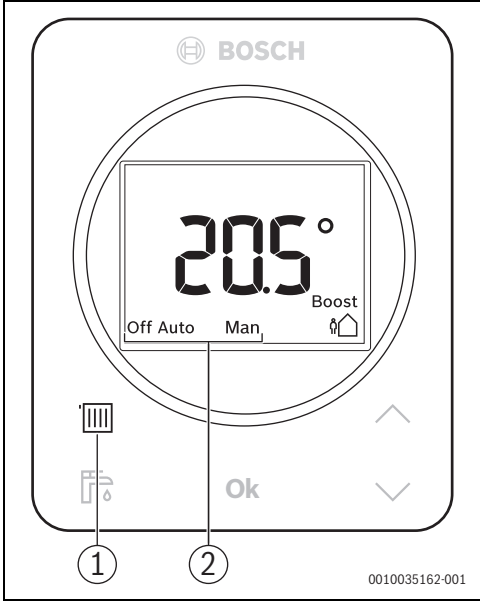

Afb. 5

- [1] Toets bedrijfsmodus
- [2] Bedrijfsmodusindicatie
- Om de bedrijfsmodus te veranderen: toets bedrijfsmodus
   imi indrukken.
  - In het display wordt de volgende bedrijfsmodus getoond.
- Om een bedrijfsmodus te kiezen: toets **Ok** indrukken.
  - In de bedrijfsmodus **Boost**: temperatuur en periode instellen.
  - In de bedrijfsmodus Afwezig: verlagingstemperatuur instellen.

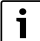

Bij warmtepompen worden voor een efficiënt bedrijf de temperaturen voor **Boost** en **Afwezig** automatisch ingesteld. Een handmatige instelling is niet mogelijk.

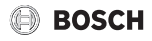

## 6 Warmwatervoorziening

# i

In cv-systemen met UI 800 kan de tijdfunctie op de systeemregelaar en in de app worden gedefinieerd.

De tijdfunctie voor de warmwatervoorziening kan op de CR 20 RF niet worden beïnvloed.

#### Extra warm water

Met extra warm water wordt de warmwatervoorziening onafhankelijk van de tijdfunctie gestart.

Om extra warm water te starten: toets warm water prindrukken.

Op het display verschijnt het symbool 🕞.

Bij sytemen met olie-/gasgestookte warmteproducenten en boilers: de boiler wordt eenmalig tot de op de systeemregelaar ingestelde temperatuur geladen.

Bij systemen met warmtepomp: met de toetsen ∧ en ∨ de duur van de warmwatervoorziening instellen en met Ok opslaan.

De warmwatervoorziening is gedurende de ingestelde tijd actief.

## 7 Vervang de batterijen

De CR 20 RF wordt door batterijen van stroom voorzien. Daardoor is geen aansluitleiding nodig. Waarschuwingsmeldingen in het display wijzen op verzwakkende batterijen.

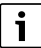

In de invoermodus knipperen 🔳 en 🛝.

| Weergave | Beschrijving                                                                                                    |
|----------|----------------------------------------------------------------------------------------------------|
|          | Wanneer de spanning van de batterijen<br>verzwakt, verschijnt het symbool <b>mag</b><br>rechtsboven in het display. Alle functies<br>blijven toegankelijk.                   |
|          | <ul> <li>Vervang de batterijen.</li> </ul>                                                                                                    |
|          | Kort voor de uitval van de batterijen ver-<br>schijnt <b>bAtt</b> en <u>∧</u> in het display. Er zijn<br>geen instellingen meer mogelijk.<br>► Vervang de batterijen direct. |

Tabel 5

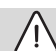

## VOORZICHTIG

#### Gevaar voor lichamelijk letsel door explosie van de batterijen!

Bij gebruik van het verkeerde type batterijen kunnen deze exploderen.

- Gebruikte batterijen alleen door batterijen van hetzelfde type vervangen.
- Gebruikte batterijen milieuvriendelijk afvoeren.

Om de batterijen te vervangen:

- CR 20 RF van achterwand afnemen.
- Oude batterijen uitnemen en nieuwe plaatsen.

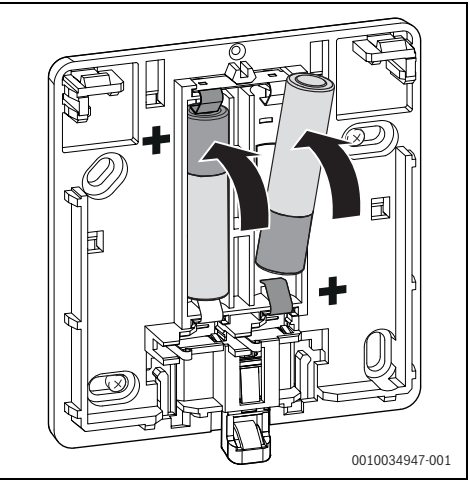

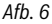

CR 20 RF op achterwand vastklikken.

## 🕖 BOSCH

## 8 WLAN-verbinding resetten

# i

Als alternatief kan de WLAN-verbinding via UI 800 worden gereset.

Om de WLAN-verbinding te kunnen resetten, moet de LED op K 30 RF branden. Wanneer de LED niet brandt:

 Toets op K 30 RF kort indrukken. De LED brandt.

Om de WLAN-verbinding te resetten:

 Toets op K 30 RF eenmaal gedurende 3 seconden indrukken, tot de LED kort rood brandt.
 De bestaande WI AN verbin

De LED knippert 5 keer rood. De bestaande WLAN-verbinding wordt gereset.

Zodra de LED op K 30 RF geel brandt, kan een nieuwe WLANverbinding worden gemaakt.

## 9 K 30 RF naar fabrieksinstellingen terugzetten

Om de K 30 RF te kunnen resetten, moet de LED op K 30 RF branden. Wanneer de LED niet brandt:

 Toets op K 30 RF kort indrukken. De LED brandt.

Om de K 30 RF naar fabrieksinstellingen terug te zetten:

 Toets op K 30 RF circa 15 seconden lang indrukken, tot de LED voor de tweede keer kort rood oplicht.
 De LED brandt na 3 seconden kort rood, knippert na 10 seconden 5 keer geel en brandt na 15 seconden weer kort rood.

De K 30 RF is naar de fabrieksinstellingen teruggezet. De LED op K 30 RF brandt eerst groen, gaat dan gedurende circa één minuut uit en brandt vervolgens 10 minuten geel.

## 10 Koelmodus

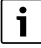

Veel cv-groepen bij warmtepompen kunnen ook voor koelen worden gebruikt. Vraag uw installateur.

Voor de koelmodus moeten de volgende voorwaarden zijn gerespecteerd:

- De koelfunctie is in UI 800 geactiveerd.
- CR 20 RF is aan het koelcircuit toegekend.
- De buitentemperatuur overstijgt een ingestelde waarde gedurende een bepaalde tijd.

Wanneer aan deze voorwaarden is voldaan, toont het symbool 🔅 in het display van de CR 20 RF de mogelijke koelmodus aan.

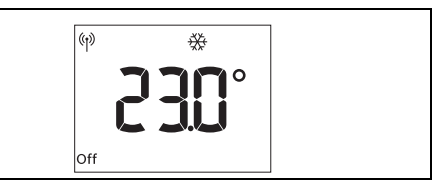

Afb. 7

Om de koelmodus te starten:

► Toets bedrijfsmodus i indrukken. De weergave **Man** knippert.

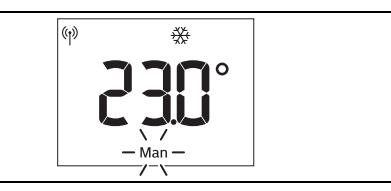

#### Afb. 8

 Om de koelmodus te bevestigen: toets Ok indrukken. De weergave Man brandt continu.

Om de gewenste koeltemperatuur te veranderen:

- Druk op de toets ok.
   De ingestelde gewenste koeltemperatuur wordt op het display weergegeven. De weergave Set knippert.
   Zonder nieuwe instelling wordt de invoermodus na 5 seconden beëindigd.
- Met de toetsen ∧ en ∨ de gewenste koeltemperatuur instellen.
- Met de toets Ok de nieuwe waarde bevestigen.
   De weergaven Set en 
   branden.

   Het display schakelt na één seconde naar de standaardweergave en toont de gemeten kamertemperatuur.

De koelmodus wordt automatisch beëindigd, zodra aan de voorwaarden niet meer is voldaan.

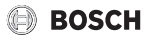

## 11 Storingsmeldingen

Bij storingen in het systeem wordt een storingsindicatie in het display van de CR 20 RF en op het bedieningspaneel van de warmtebron uitgestuurd.

| - |   |  |
|---|---|--|
|   |   |  |
|   | Т |  |
|   |   |  |

Overige storingsindicaties zijn afhankelijk van de warmtebron in het systeem.

 Betekenis van de storingsindicaties zie de installatie-instructie van de warmtebron.

| Storing | Beschrijving                            | Oplossing                                                                                         |
|---------|-----------------------------------------|---------------------------------------------------------------------------------------------------|
|         | Radioverbinding mislukt                 | <ul> <li>Afstand tussen CR 20 RF en K 30 RF verminderen.</li> </ul>                               |
| 1202    | Geen systeembedrijfsmodus gevonden      | <ul> <li>Op de systeemregelaar/bedieningspaneel sy-<br/>steembedrijfsmodus definiëren.</li> </ul> |
|         | Bedrijfsdruk te laag.                   | <ul> <li>Cv-water bijvullen</li> <li>(→ installatie-instructie van de warmtebron).</li> </ul>     |
|         | Batterijspanning in de CR 20 RF te zwak | <ul> <li>Vervang de batterijen.</li> </ul>                                                        |

Tabel 6

## 12 Stand-by bedrijf/uitschakelen

#### CR 20 RF

De bedieningsunit wordt via de interne batterijen van stroom voorzien en blijft continu ingeschakeld. Om stroom te sparen schakelt deze nadat 30 seconden geen toets is bediend over in de rusttoestand. In de rusttoestand toont het display de standaardweergave maar wel is de synchronisatie met het systeem vertraagd.

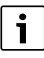

Bij het vervangen van de batterijen blijven alle instellingen permanent behouden.

#### K 30 RF

De K 30 RF wordt via de warmtebron met stroom gevoed. Behalve tijdens onderhoudswerkzaamheden blijft de installatie en daarmee de K 30 RF altijd ingeschakeld.

Om stroom te besparen, gaat de LED na één minuut uit.

► Toets op K 30 RF kort indrukken. De LED toont de actuele toestelstatus (→ hoofdstuk 3.2.2 op pagina 6).

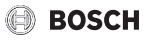

## 13 Milieubescherming en afvalverwerking

Milieubescherming is een ondernemingsprincipe van de Bosch Groep. Productkwaliteit, economische rendabiliteit en milieubescherming zijn gelijkwaardige doelen voor ons. Milieuwet- en regelgeving worden strikt nageleefd. Ter bescherming van het milieu passen wij, met inachtneming van bedrijfseconomische aspecten, de best mogelijke technieken en materialen toe.

#### Verpakking

Bij het verpakken zijn we betrokken bij de landspecifieke recyclingsystemen, die een optimale recycling waarborgen. Alle gebruikte verpakkingsmaterialen zijn milieuvriendelijk en recyclebaar.

#### Recyclen

Oude producten bevatten materialen die gerecycled kunnen worden.

De componenten kunnen gemakkelijk worden gescheiden en kunststoffen zijn gemarkeerd. Daardoor kunnen ze worden gesorteerd en voor recycling of afvalverwerking worden afgegeven.

#### Afgedankte elektrische en elektronische apparaten

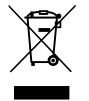

Dit symbool betekent dat het product niet samen met ander afval mag worden afgevoerd, maar voor behandeling, inzameling, recycling en afvalverwerking naar de daarvoor bedoelde verzamelplaatsen moet worden gebracht.

Dit symbool geldt voor landen met voorschriften op het gebied van verschrotten van elektronica, bijv. de "Europese richtlijn 2012/19/EG betreffende oude elektrische en elektronische apparaten". In deze regelgeving is het kader vastgelegd voor de inlevering en recycling van oude elektronische apparaten in de afzonderlijke landen.

Aangezien elektronische apparatuur gevaarlijke stoffen kan bevatten, moet deze op verantwoorde wijze worden gerecycled om mogelijke milieuschade en risico's voor de menselijke gezondheid tot een minimum te beperken. Bovendien draagt het recyclen van elektronisch schroot bij aan het behoud van natuurlijke hulpbronnen.

Voor meer informatie over de milieuvriendelijke verwijdering van afgedankte elektrische en elektronische apparatuur kunt u contact opnemen met de plaatselijke autoriteiten, uw afvalverwerkingsbedrijf of de verkoper bij wie u het product hebt gekocht.

Meer informatie vindt u hier: www.weee.bosch-thermotechnology.com/

#### Batterijen

Batterijen mogen niet met het huishoudelijk afval worden afgevoerd. Lege batterijen moeten via de voorgeschreven inzamelingssystemen worden afgevoerd.

#### 14 Informatie inzake gegevensbescherming

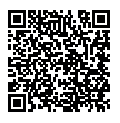

Wij, **Bosch Thermotechniek B.V., Zweedse**straat 1, 7418 BG Deventer, Nederland verwerken product- en installatie-informatie, technische - en aansluitgegevens, communicatiegegevens, productregistraties en histori-

sche klantgegevens om productfunctionaliteit te realiseren (art. 6 (1) subpar. 1 (b) AVG) om aan onze plicht tot producttoezicht te voldoen en om redenen van productveiligheid en beveiliging (art. 6 (1) subpar. 1 (f) AVG), vanwege onze rechten met betrekking tot garantie- en productregistratievragen (art. 6 (1) subpar. 1 (f) AVG), voor het analyseren van de distributie van onze producten en om te voorzien in geïndividualiseerde informatie en aanbiedingen gerelateerd aan het product (art. 6 (1) subpar. 1 (f) AVG). Om diensten te verlenen zoals verkoopen marketing, contractmanagement, betalingsverwerking, ontwikkeling, data hosting en telefonische diensten kunnen wij gegevens ter beschikking stellen en overdragen aan externe dienstverleners en/of bedrijven gelieerd aan Bosch. In bepaalde gevallen, maar alleen indien een passende gegevensbeveiliging is gewaarborgd, kunnen persoonsgegevens worden overgedragen aan ontvangers buiten de Europese Economische Ruimte (EER). Meer informatie is op aanvraag beschikbaar. U kunt contact opnemen met onze Data Protection Officer onder: Data Protection Officer, Information Security and Privacy (C/ISP), Robert Bosch GmbH, Postfach 30 02 20, 70442 Stuttgart, DUITSLAND.

U heeft te allen tijde het recht om bezwaar te maken tegen de verwerking van uw persoonsgegevens conform art. 6 (1) subpar. 1 (f) AVG om redenen met betrekking tot uw specifieke situatie of voor direct marketing-doeleinden. Neem voor het uitoefenen van uw recht contact met ons op via **privacy.ttnl@bosch.com**. Voor meer informatie, scan de QR-code.

Bosch Thermotechniek B.V. Postbus 3, 7400 AA Deventer

Professioneel T: 0570 602 206 E: verkoopnederland@nefit.nl professioneel.nefit-bosch.nl

Consument T: 0570 602 500 E: consument@nefit.nl nefit-bosch.nl